# Läkemedel

Nyheter 4.0

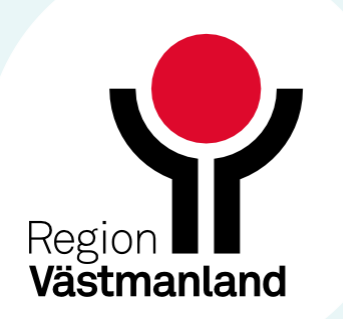

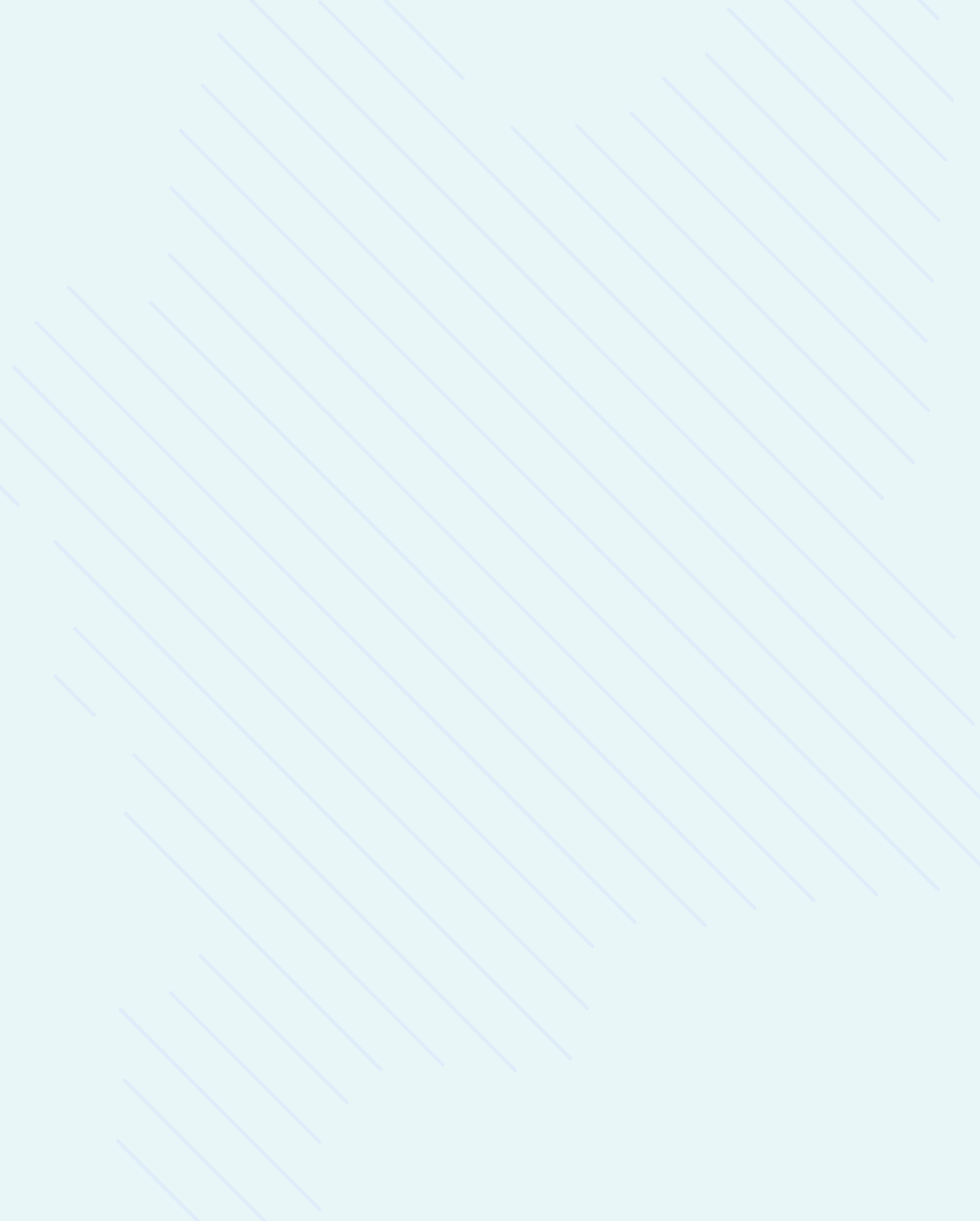

### Fönstret Läkemedel

Tidigare har det gått att skicka erecept med flera olika sorters förpackningar samtidigt i fliken **Utkorg**, exempelvis 1x20 och 1x30, för en förskrivning.

Detta har inneburit att ett recept för varje förpackning har skapats hos mottagaren och därmed medfört en risk för missförstånd.

För att undvika denna risk kommer det nu endast att vara möjligt att välja en förpackning.

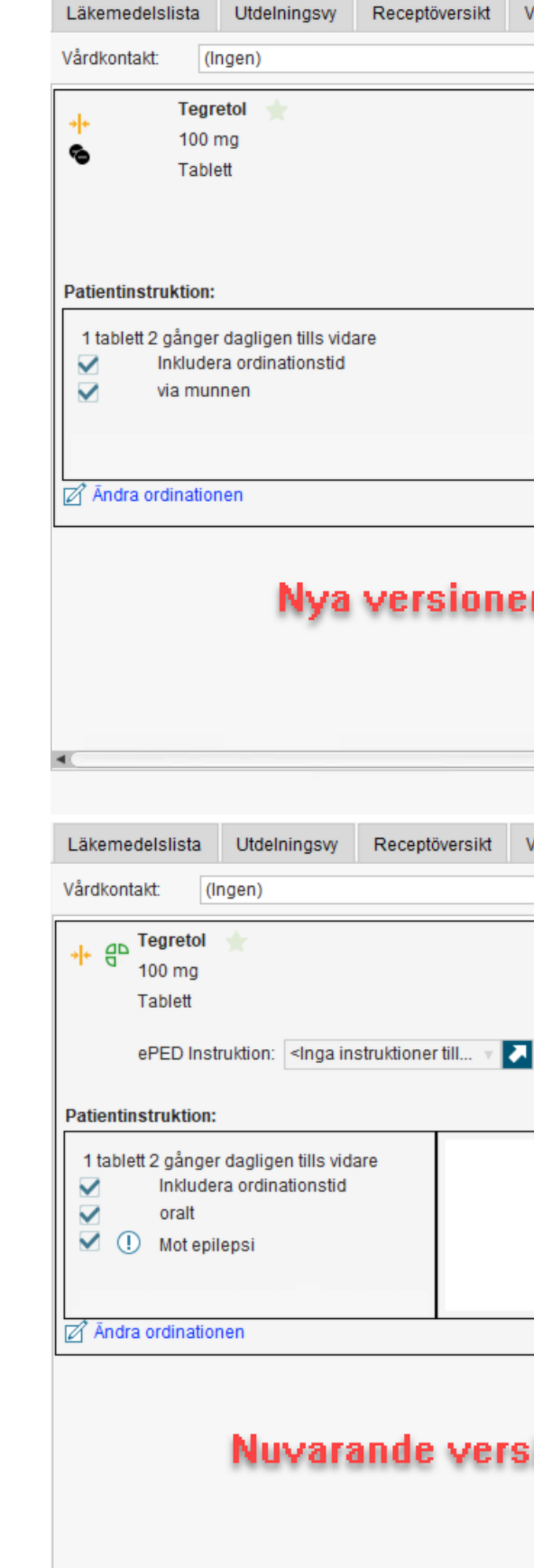

| Vaccinationslista Nutrit | ionsprodukter Förbru        | ıkningsartiklar                                                  | Ny             | Utkorg(1) $	imes$ |                                                        |
|--------------------------|-----------------------------|------------------------------------------------------------------|----------------|-------------------|--------------------------------------------------------|
| •                        | 🛢 🛛 🖌 Förmå                 | nsberättigad (!                                                  | )              |                   |                                                        |
|                          |                             | Recent                                                           | -              | Rebuisition       | Ordinatör MELLANNAMNI öfaren Anna Systemförvalt        |
|                          | Vậr                         | kontakt                                                          |                | 2024-05-27 Vår    | dtillfälle Avdelning 1 Sala Närsiukvård öst Pågående   |
|                          | För                         | krivninge datum                                                  |                | 2024-03-27 Val    |                                                        |
|                          | Fols                        | abotetid till föret                                              | . A            | 2024-12-04 -      |                                                        |
|                          | Gitt                        | ovr 170 tobletter                                                | a ullay.       | De férete 00      |                                                        |
|                          |                             | Burk 2                                                           | 00 tablette    | r 136.63 Nova     | rtis Sverige AB Tegretol®                              |
|                          |                             | Startförnackning                                                 |                | 1, 100,00,11014   |                                                        |
|                          |                             | Startiorpactimi                                                  | 9              |                   | Förpackningsval<br>borttaget                           |
| 2                        | 03 tecken kvar              |                                                                  |                |                   | Pris:                                                  |
| n                        | 1                           | <b>FI 4</b>                                                      | .0             |                   |                                                        |
| Vaccinationslista Nutrit | ionsprodukter Förbru        | ıkningsartiklar<br>nsberättigad (!                               | Ny             | Registre          | ra Pappersrecept <u>S</u> para Skicka <u>E</u> -Recept |
|                          | Recept                      | 0                                                                | Rekvisitior    | Ordinat           | ör: MELLANNAMNLöfgren, Anna, Systemförvaltare, 🔻       |
|                          | Vårdkontakt:                | 202                                                              | 23-01-22 V     | accination, Tes   | stsson, Lisa, Sjuksköterska, 2LXT, MedNetaku 🔻 💽       |
|                          | Förskrivningsdat            | um: 202                                                          | 24-12-04 🕻     | Antal utt         | ag: _4                                                 |
| Patientens vikt sakna    | as<br>Giltighetstid till fö | irsta uttag: 12                                                  | månad          | ler TIntervall:   |                                                        |
|                          | Behov: 179 table            | tter / 17900 mg -                                                | De första      | 90 dagarna        |                                                        |
|                          | 1 1 🖲 🔵 Bur                 | k, 200 tabletter, 1                                              | 136,63, No     | vartis Sverige A  | B, Tegretol® 🔹 🛨                                       |
|                          | Startförpack                | ning                                                             |                |                   |                                                        |
|                          |                             |                                                                  |                |                   |                                                        |
|                          |                             |                                                                  |                |                   |                                                        |
| 195 tecken kv            |                             | Behov: 179                                                       | tabletter /    | 17900 mg - De     | forsta 90 dagarna                                      |
| 135 tecken kw            | 21                          |                                                                  | Burk, 200      | J labieller, 130, | os, Novarius Sverige AB, Tegretono                     |
|                          |                             | <väl< td=""><td>j&gt;<br/>packning</td><td></td><td></td></väl<> | j><br>packning |                   |                                                        |
| sion                     |                             | _                                                                |                |                   |                                                        |
|                          |                             |                                                                  |                |                   |                                                        |
|                          |                             |                                                                  |                |                   |                                                        |
|                          |                             |                                                                  |                |                   |                                                        |
|                          |                             |                                                                  |                |                   |                                                        |
|                          |                             |                                                                  |                | Registrer         | a Pappersrecept <u>S</u> para Skicka <u>E</u> -Recept  |

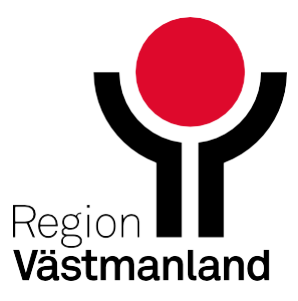

# Makulering av recept - orsaker

Vid receptmakulering är det obligatoriskt att lägga till en orsak. Alternativen i listrutan styrs nu av de orsaker som laddas via Sil.

För att makulera ett recept finns nu följande alternativ i listrutan:

Felaktiga uppgifter

Fel patient

| Makulering Atorva | astatin Actavis 10 mg, 19                    | Kalle Krasslig | × |
|-------------------|----------------------------------------------|----------------|---|
| Makuleringsorsak: | (Inget)                                      |                | Ŧ |
| Kommentar:        | Filter<br>Felaktiga uppgifter<br>Fel patient |                |   |
|                   | Makulera Avbryt                              | ]              |   |

| Makulera recept                                                                                          | ×                                                                |                                                                                                    |  |
|----------------------------------------------------------------------------------------------------|------------------------------------------------------------------|----------------------------------------------------------------------------------------------------|--|
|                                                                                                    | 0                                                                |                                                                                                    |  |
| Makuleringsorsak:                                                                                        | Välj orsak 🔹                                                     |                                                                                                    |  |
| Kommentar:                                                                                               | Filter                                                           |                                                                                                    |  |
|                                                                                                    | 1. Fel patient.                                                  |                                                                                                    |  |
|                                                                                                    | 2. Fel läkemedel/vara/styrka/dosering/ändamål. Patienten informe | rad                                                                                                    |  |
|                                                                                                    | 3. Utsatt läkemedel/Inaktuell medicinering. Patienten informerad |                                                                                                    |  |
|                                                                                                    | 4. Annan orsak. Patienten informerad                             | _                                                                                                    |  |
|                                                                                                    |                                                                  |                                                                                                    |  |
| 3. Utsatt läkemedel/Inaktuell medicinering. Patienten informerad<br>4. Annan orsak. Patienten informerad |                                                                  |                                                                                                    |  |
|                                                                                                    |                                                                  | sak atient. akemedel/vara/styrka/dosering/ändamål. Patienten informerad tt läkemedel/lnaktuell medicinering. Patienten informerad an orsak. Patienten informerad uvarande version Makulera     |  |
|                                                                                                    |                                                                  |                                                                                                    |  |
|                                                                                                    | Makulera <u>A</u> vbryt                                          | k<br>ient.<br>emedel/vara/styrka/dosering/ändamål. Patienten informerad<br>äkemedel/Inaktuell medicinering. Patienten informerad<br>orsak. Patienten informerad<br>varande version<br>lakulera |  |
|                                                                                                    |                                                                  |                                                                                                    |  |

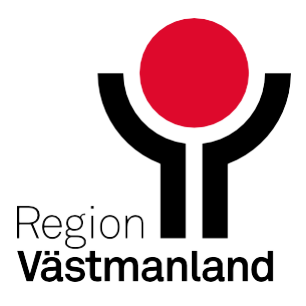

# Nya termer för Administreringssätt - NLL

Termerna administrationssätt, lokalisation och ges med byts ut till Nationella läkemedelslistans (NLL) kodverk för Administeringssätt.

Administreringssätt är samlingsnamnet för de fem olika informationsmängderna som tillsammans beskriver hur ett läkemedel ska tillföras kroppen:

- Administreringsväg
- Administreringsmetod
- Administreringsställe
- Precision av administreringsställe
- Medicintekniskt produkt för läkemedelsadministrering

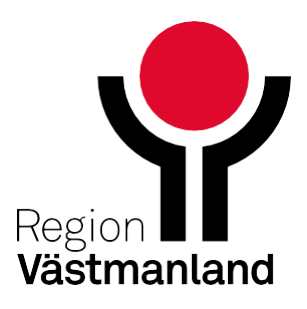

# Nya termer för Administreringssätt NLL - forts

Nya kodverket berör alla vyer där fälten Adminsätt, Lokalisation och Ges med, tidigare varit tillgängligt.

| Läkemedel: Sragmin, 2500 IE, Injektionsvätska, lösning | i förfylld spruta                           | Administreringsväg:                          |                       |
|--------------------------------------------------------|---------------------------------------------|----------------------------------------------|-----------------------|
|                                                        |                                             | subkutant                                    | •                     |
| Adminsätt: Injektion subkutant, nedre buken            | ►                                           | Administreringsmetod:                        |                       |
| Spädning/Blandning:                                    | •                                           | injektion                                    |                       |
|                                                        |                                             | Administreringsställe:                       |                       |
| Dosering: förfylld                                     | E ?                                         | buken                                        | •                     |
|                                                        |                                             | Precisering av administreringsställe:        |                       |
| Vikt Kg 60kg 2024-05-22 10:37 Pihl                     | gren, Jonas, Systemförvaltare, 3DCC M       | nedre                                        | ¥                     |
|                                                        |                                             | Medicinteknisk produkt vid läkemedelsadminis | strering:             |
| Start: Datum och tid 🔻 2024-12-04 🛊 🛗 14:00            | 7                                           | (Ingen)                                      | T                     |
| Läkemedel:                                             | Fragmin, 2500 IE, Injektionsvätska, lösning | i förfylld spruta                            | Lokalisation: (Inget) |
| <u>A</u> dminsätt:                                     | subkutan injektion                          | <b>v</b>  >                                  | Ges med: (Inget)      |
| Spädning/ <u>B</u> la                                  | ndning:                                     |                                              | Nuvarande version     |

| vätska, lösning i      | förfylld spruta                    | ₹ ►          | Administreringsväg:                  |           |              |               |
|------------------------|------------------------------------|--------------|--------------------------------------|-----------|--------------|---------------|
|                        |                                    |              | subkutant                            |           |              | •             |
| n                      |                                    | ►            | Administreringsmetod:                |           |              |               |
|                        |                                    | •            | injektion                            |           |              | Υ.            |
|                        |                                    |              | Administreringsställe:               |           |              |               |
|                        |                                    |              | buken                                |           |              | ٣             |
|                        |                                    | 1            | Precisering av administreringsställe | ¢         |              |               |
| 5-22 10:37 Pihlg       | ren, Jonas, Systemförvaltare, 3DCC | : M          | nedre                                |           |              | Y             |
|                        |                                    |              | Medicinteknisk produkt vid läkemed   | elsadmini | strering:    |               |
| ÷ 🛗 14:00              | · .                                |              | (Ingen)                              |           |              | τ.            |
| Läkemedel:             | Fragmin, 2500 IE, Injektionsväts)  | a, lösning i | förfylld spruta                      | × >       | Lokalisation | (Inget)       |
| <u>A</u> dminsätt s    | ubkutan injektion                  |              |                                      | •         | Ges med:     | (Inget)       |
| Spädning/ <u>B</u> lan | dning:                             |              |                                      | ⊳         | Nuva         | rande version |

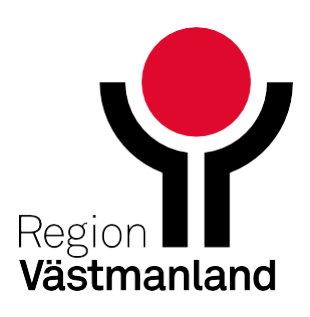

### Antal tecken har överskridits vid förskrivning - visas i Utkorgen

Vid elektronisk förskrivning finns det en begränsning på 254 tecken då e-Hälsomyndigheten inte tar inte emot fler tecken.

I utkorgen tas det med information från många val/fält i ordinationsdetaljer och det händer redan idag att antalet tecken blir för många och detta visas då som en röd varningstext.

Användaren kan då välja att **Ändra ordinationen** och minska antalet tecken i t.ex. fritextfält eller välja att bocka ur informationsmängder i utkorgen för att minska ner antalet tecken.

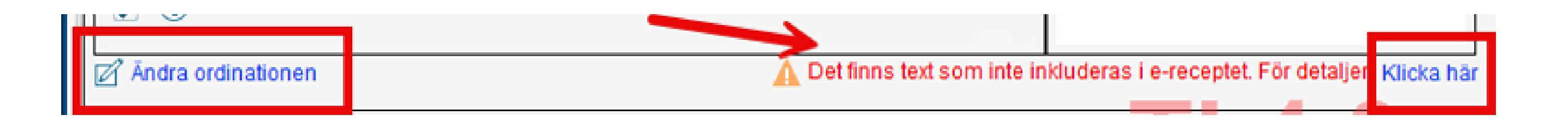

| Patient      | Patientinstruktion:                                                                |  |  |  |  |  |  |  |  |
|--------------|------------------------------------------------------------------------------------|--|--|--|--|--|--|--|--|
| 1 tabl       | ett 3 gånger dagligen i 2 dvgn därefter 2 tabletter 4 gånger dagligen tills vidare |  |  |  |  |  |  |  |  |
| $\sim$       | Inkludera ordinationstid                                                           |  |  |  |  |  |  |  |  |
| $\checkmark$ | sväljes                                                                            |  |  |  |  |  |  |  |  |
|              | via munnen                                                                         |  |  |  |  |  |  |  |  |
| $\checkmark$ | munhålan                                                                           |  |  |  |  |  |  |  |  |

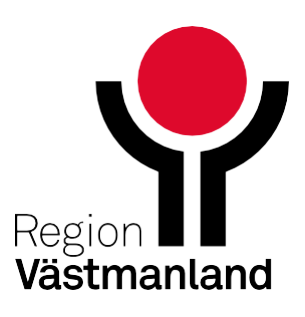

### Forts. Antal tecken har överskridits vid förskrivning...

Valet **Klicka här** öppnar en presentation av information som finns i förskrivningen. De tecken som är utöver 254 visas som röda tecken och det är det antal tecken som kan tas bort via något av valen beskrivna ovan.

Borttag kan ske i alla val/fält och inte enbart för det val/fält där de röda tecknen ingår.

### Dosering

1 tablett 3 gånger dagligen i 2 dygn därefter 2 tabletter 4 gånger dagligen tills vidare

för mycket

inkl.

mellanslag

### Administreringssätt

Sväljes via munnen, munhålan, via FÖRTYDLIGANDE AV MEDICINTEKNISK PRODUKT 11 tecken

Behandlingsändamål

Mot smärta

Observera

obs-TILLAGT FRITEXT I OBSERVERA

Notera vid administrering

MAX ANTAL TECKEN I NOTERA VID ADMINISTRERING ÄR 100 STYCKEN.

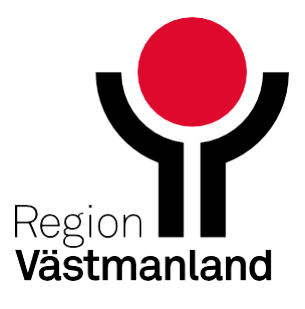

### Forts. Antal tecken har överskridits vid förskrivning

De nya termvalen för administrationssätt ger användaren möjlighet att specificera delar av innehållet i en ordination. Beroende på hur många av de nya termerna/fälten som används kan det snabbt bli överskridet antal tecken när en förskrivning ska ske. Antalet förskrivningar som visas med röd text i utkorgen och behöver hanteras kan komma att öka.

|                                                                                                    |                                                             |                            |                          |                                                    |                           |           |            | _                                                                                |                                                                                               |                                                       |                             |                   |                                                 |                             |      |     |
|----------------------------------------------------------------------------------------------------|-------------------------------------------------------------|----------------------------|--------------------------|----------------------------------------------------|---------------------------|-----------|------------|----------------------------------------------------------------------------------|-----------------------------------------------------------------------------------------------|-------------------------------------------------------|-----------------------------|-------------------|-------------------------------------------------|-----------------------------|------|-----|
|                                                                                                    |                                                             |                            |                          |                                                    |                           |           |            |                                                                                  | Läkemedelslista                                                                               | Utdelningsvy                                          | Receptöversikt              | Vaccinationslista | Nutritionsprodukter                             | Förbrukningsartiklar        | Ny   | Utk |
| Läkemedelslista                                                                                                    | a Utdelningsvy                                              | Receptöversikt             | Vaccinationslista        | Nutritionsprodukter                                | Förbrukningsartiklar      | Ny        | Utkorg(1   |                                                                                  | Vårdkontakt                                                                                   | (Ingen)                                               |                             |                   |                                                 | •                           |      | 5   |
| Vårdkontakt:                                                                                                    | (Ingen)                                                     |                            |                          |                                                    | •                         |           | Förmånst   | ſ                                                                                | +                                                                                             | Panodil 👷<br>500 mg                                   |                             | In                | uvarande ve                                     | rsion                       |      |     |
| ++                                                                                                    | Panodil<br>500 mg<br>Filmdragerad tablet                    | tt                         | ا ا<br>All<br>ordinatior | nya versioner<br>la valbara fält<br>nsdetaljer har | n<br>ti<br>använts        |           |            |                                                                                  | Patientinstruktio                                                                             | Filmdragerad tablei<br>n:                             | tt                          | Ar<br>ordination  | 56 tecken kv<br>ntalet valbara<br>nsdetaljer är | ar.<br>fält i<br>begränsade | 6    |     |
| Panodil       Inya versionen         500 mg       Filmdragerad tablett         Alla valbara fält i       ordinationsdetaljer har använts         och antalet tecken har blivit för många         Patientinstruktion:         1 tablett 3 gånger dagligen i 2 dygn därefter 2 tabletter 4 gånger dagligen tills vidare         ✓       Inkludera ordinationstid         ✓       Inkludera ordinationstid         ✓       FORTYDLIGANDE AV MEDICINTEKNISK PRODUKT         ✓       ①         Mot smärta         ✓       TILLAGT FRITEXT I OBSERVERA |                                                             |                            |                          |                                                    |                           | 9         |            | 1 tablett 3 gång<br>Inklud<br>oralt<br>Mot s<br>Mot s<br>MAX A<br>Ândra ordinati | er dagligen i 2 dygr<br>dera ordinationstid<br>märta<br>.GT FRITEXT I OBSI<br>WTAL TECKEN I N | n därefter 2 tabletter<br>ERVERA<br>IOTERA VID ADMINI | r 4 gånger da<br>STRERING A |                   | 5                                               | 6 tecken I                  | kvar |     |
| Mot s  Mot s  Andra ordinal                                                                                                    | smärta<br>AGT FRITEXT I OBSE<br>ANTAL TECKEN I NO<br>tionen | ERVERA<br>OTERA VID ADMINI | STRERING AR 100 S        | TYCKEN.<br>finns text som inte inklu               | deras i e-receptet. För d | etaljer K | (licka hār |                                                                                  |                                                                                               |                                                       |                             |                   |                                                 |                             |      |     |

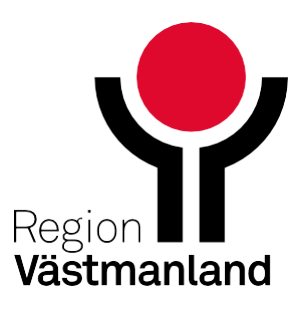

### Automatisk konvertering av befintliga mallar och ordinationer

En del för att underlätta övergången till **administreringssätt** pågår en automatisk konvertering på majoriteten av skapade mallar och ordinationer som gjorts innan införandet av 4.0.

Det kommer att finnas kvar ordinationsmallar och ordinationer som inte automatiskt gått att konvertera. Dessa kommer användaren att behöva komplettera innan signering eller förskrivning.

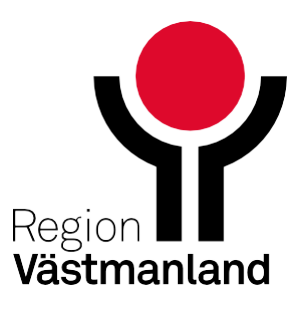

## Namnbyte på knappen Historisk lista

I flikarna Läkemedelslista och Vaccinationslista har knappen Historisk lista, som tidigare öppnade dialogrutan Historisk lista för <...>, bytt namn till Ordinationshistorik och öppnar nu fönstret Ordinationshistorik.

| 🗘 Läkemedel                                 |                |                                                             |                     |                      |      |       |       |      |                         |                        |                    | - <del>6</del> 7 |
|---------------------------------------------|----------------|-------------------------------------------------------------|---------------------|----------------------|------|-------|-------|------|-------------------------|------------------------|--------------------|------------------|
| Läkemedelslista                             | Utdelningsvy   | Vaccinationslista                                           | Nutritionsprodukter | Förbrukningsartiklar | Ny   |       |       |      |                         |                        |                    |                  |
| + + S Y<br>Presentationsläge:<br>Liten Stor | E.             | Behörighet saknas<br>Sortera lista enligt<br>Läkemedelsnamn | Pascal              | 2020                 | 2021 | 2024  | 2025  | 2026 | 10 år 1 år 1 m<br>2027  | ân 1 vecka 1 (<br>2028 | dag 1 timme 15 min | 1                |
|                                             |                |                                                             |                     |                      |      |       |       |      |                         |                        |                    |                  |
|                                             |                |                                                             |                     |                      |      |       |       |      |                         |                        |                    |                  |
|                                             |                |                                                             | Ordinatio           | nshistorik           | •    | Vacci | natio | nsk  | ort Ege                 | nmedic                 | inering            | 1                |
|                                             |                |                                                             |                     |                      |      |       |       |      |                         |                        |                    | <u>'</u>         |
|                                             |                |                                                             |                     |                      |      | •     |       |      |                         |                        |                    |                  |
|                                             |                |                                                             |                     |                      |      |       |       |      |                         |                        |                    |                  |
| Skriv ut. Biver                             | kningsöversikt |                                                             |                     |                      |      |       | -     | (    | Ordinationshistorik 👻 🔤 | /accinationskorf       | t Egenmediciner    | ring             |

För att komma till listan med **historiska uppgifter** klickar man nu på blå pilen 🛽 🛛 bredvid Ordinationshistorik knappen.

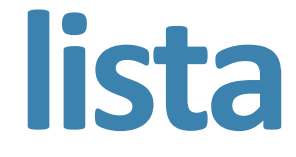

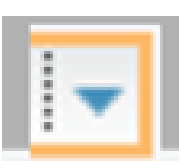

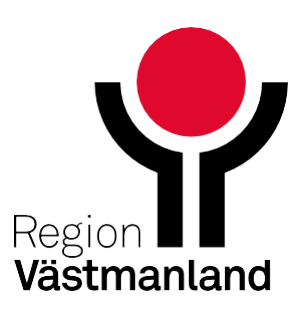